## Instructions to access LGFL My USO Busy Things and other LGFL resources

| Go to your browser and type in LGFL My USO and click<br>on the main click to that site. Click on the red square<br>"USO Login".                                                                                                    | USO Login                                                                                                    |
|----------------------------------------------------------------------------------------------------|----------------------------------------------------------------------------------------------------|
| Type in your user name ***.210 and password.                                                                                                    |                                                                                                    |
| Click on the word 'Resources' on the left hand side - a whole range of LGFL resources will<br>appear for you to explore. Type 'Busy Things' in the search bar in the right hand corner and<br>click on the icon that comes up. It will ask you to click on the red Normal USO Logon square<br>again. Flash is a program used to run some of the games on Busy Things, if you are using a<br>computer you will need to confirm that you want to use Flash and it will take you to a link to<br>download it. |                                                                                                    |
| Once you are logged in Click on the Early Years box.                                                                                                    | St James' Church Of England Primary School                                                                                                    |
| Now click on the Nursery box.                                                                                                    | البنان البنان   البنان البنان   البنان البنان <t< td=""></t<> |
| Different activity boxes appear                                                                                                    |                                                                                                    |
| If you scroll down the page to the bottom there is a 'My<br>Assignments' box where your teacher will be signposting<br>you to various activities within the online portal.                                                                                                    | My files                                                                                                    |
| When you have finished any work, it will be automatically<br>saved and if you want to revisit any of this work, you can<br>go into the 'my files' section to find them.                                                                                                    |                                                                                                    |
| If you want to go back at any time, click on the blue arrow.                                                                                                    |                                                                                                    |
| Don't forget to click on the blue door to logout and exit at the end.                                                                                                    |                                                                                                    |